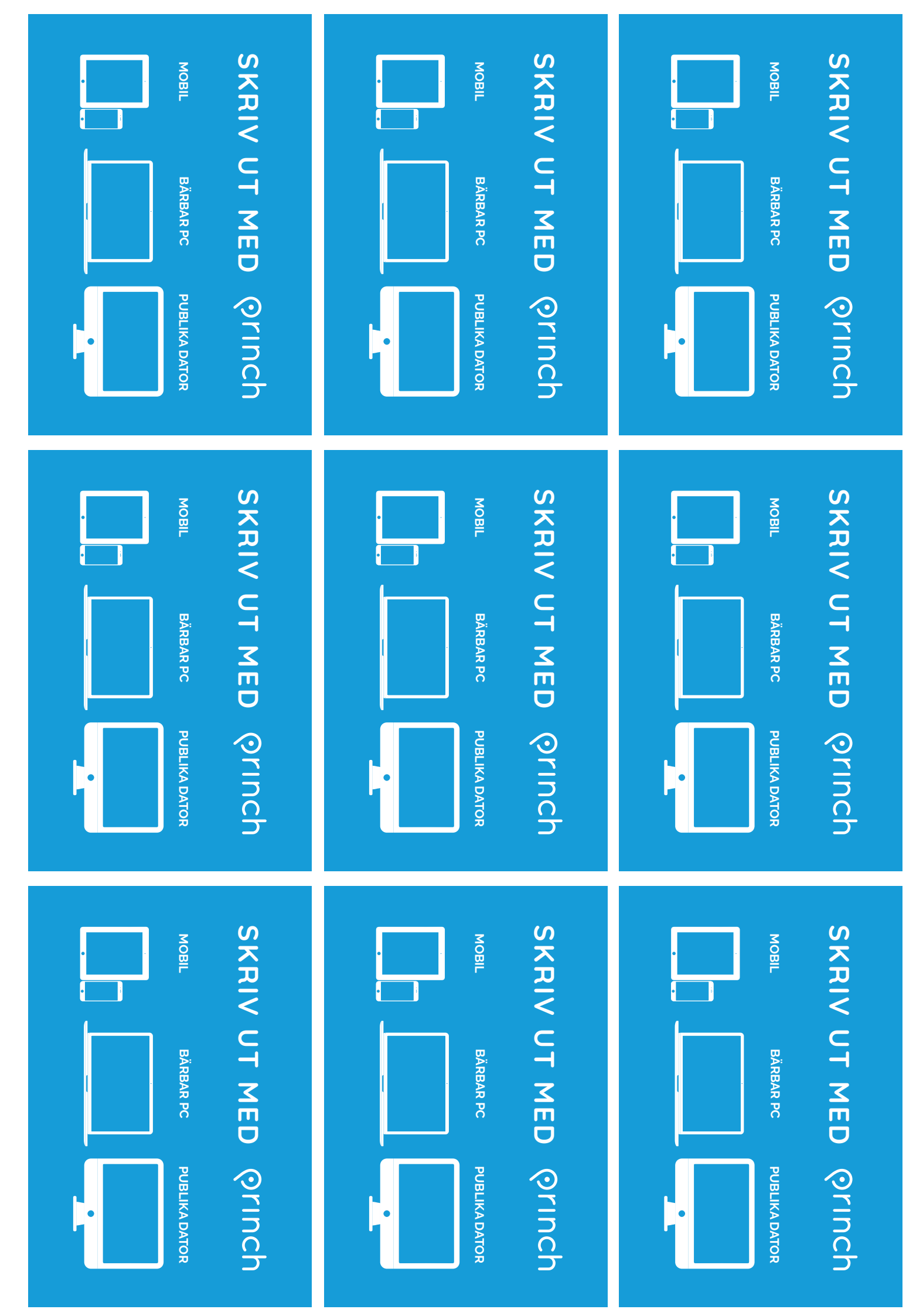

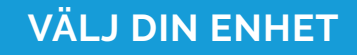

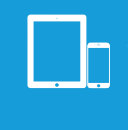

Ladda ner appen "Princh" från App Store/Google Play eller skanna QR-koden på printguidens affischer

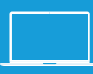

Öppna din webbläsare och skriv: print.princh.com

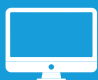

Öppna dokumentet och välj "Skriv ut"

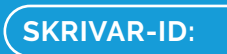

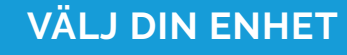

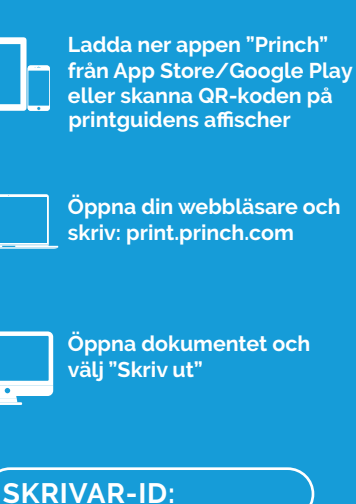

VÄLJ DIN ENHET

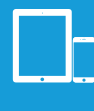

Ladda ner appen "Princh" från App Store/Google Play eller skanna QR-koden på printguidens affischer

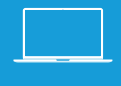

Öppna din webbläsare och skriv: print.princh.com

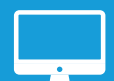

Öppna dokumentet och välj "Skriv ut"

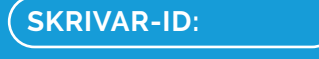

### VÄLJ DIN ENHET

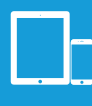

Ladda ner appen "Princh" från App Store/Google Play eller skanna QR-koden på printguidens affischer

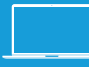

Öppna din webbläsare och skriv: print.princh.com

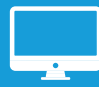

Öppna dokumentet och välj "Skriv ut"

**SKRIVAR-ID:** 

# VÄLJ DIN ENHET

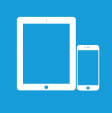

Ladda ner appen "Princh" från App Store/Google Play eller skanna QR-koden på printguidens affischer

Öppna din webbläsare och skriv: print.princh.com

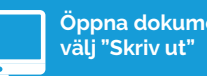

Öppna dokumentet och

**SKRIVAR-ID:** 

## VÄLJ DIN ENHET

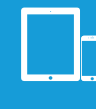

Ladda ner appen "Princh" från App Store/Google Play eller skanna QR-koden på printguidens affischer

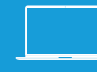

Öppna din webbläsare och skriv: print.princh.com

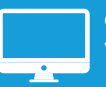

Öppna dokumentet och välj "Skriv ut"

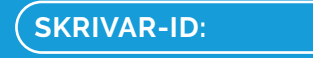

#### VÄLJ DIN ENHET

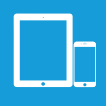

Ladda ner appen "Princh" från App Store/Google Play eller skanna QR-koden på printguidens affischer

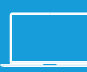

Öppna din webbläsare och skriv: print.princh.com

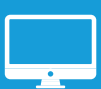

Öppna dokumentet och välj "Skriv ut"

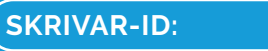

### VÄLJ DIN ENHET

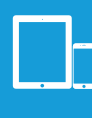

Ladda ner appen "Princh" från App Store/Google Play eller skanna QR-koden på printguidens affischer

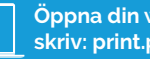

Öppna din webbläsare och skriv: print.princh.com

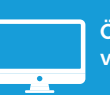

Öppna dokumentet och välj "Skriv ut"

# **SKRIVAR-ID:**

### VÄLJ DIN ENHET

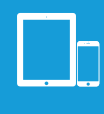

Ladda ner appen "Princh" från App Store/Google Play eller skanna QR-koden på printguidens affischer

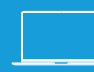

Öppna din webbläsare och skriv: print.princh.com

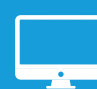

Öppna dokumentet och välj "Skriv ut"

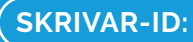

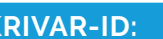